# Laden des Updates von der Website :

DokuWork<sup>®</sup>

Bevor eine Update-Installation vorgenommen wird, sichern Sie bitte Ihre bestehende Programmdatenbank, indem Sie diese umbenennen (von DOWexe07.accde nach DOWexe07.accde.alt). Üblicherweise befindet sich die Programminstallation in C:\Programme\DokuWork.

| C DokuWork.ico      | 04.09.2005 10:04 | IrfanView ICO File | 4 KB      |
|---------------------|------------------|--------------------|-----------|
| 🌺 DokuWork.jpg      | 19.01.2012 04:43 | IrfanView JPG File | 60 KB     |
| C DokuWork-2010.exe | 27.05.2012 16:32 | Anwendung          | 376 KB    |
| DokuWork-Import.ico | 10.07.2011 18:24 | IrfanView ICO File | 3 KB      |
| DOWexe07.accde.alt  | 26.06.2012 09:41 | Microsoft Access   | 43.356 KB |
| DOWexeINI.mdb       | 26.06.2012 09:41 | Microsoft Access   | 228 KB    |
| T FonLook.exe       | 29.06.2009 17:36 | Anwendung          | 88 KB     |
| FonLook.mde         | 18.06.2012 19:31 | Microsoft Access   | 43.504 KB |
| unins000.dat        | 17.06.2012 19:24 | DAT-Datei          | 49 KB     |
| 🔂 unins000.exe      | 17.06.2012 19:24 | Anwendung          | 699 KB    |

Das aktuelle Update und/oder die aktuelle Beta erhalten Sie als Download von unserer Website im Bereich Download. Wählen Sie dort bitte die gewünschte Version aus (Update oder Beta).

### Installieren des Updates :

Nachdem die Installationsdatei auf die Festplatte geladen wurde, muss diese ausgeführt werden (Doppelklick darauf). Um welche Programmversion es sich bei der Installation handelt, ist dem Hinweistext zu entnehmen.

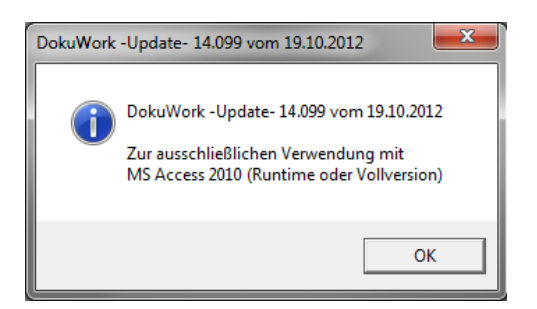

Das Zielverzeichnis ist voreingestellt und muss ggf. auf einen anderen Zielort eingestellt werden.

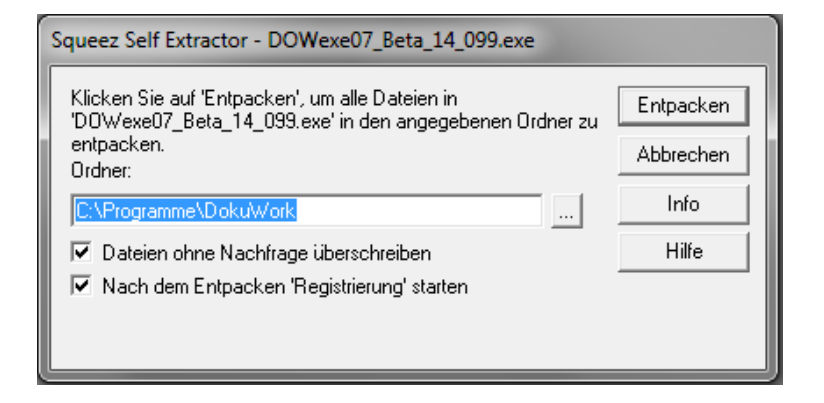

Klicken Sie auf Entpacken.

# Tabelleneinbindung herstellen und Lizenzierung :

DokuWork<sup>®</sup>

Zum Aufspielen eines Updates benötigen Sie eine gültige Lizenzdatei. Diese erhalten Sie zusammen mit dem Pflege- und Wartungsvertrag per E-Mail zugesendet. Die kostenlose Einzelplatzversion unserer Software ist nicht updatefähig.

Nach dem Entpacken der Installtion starten Sie das Programm wie gewohnt durch Klick auf das Programmsymbol von DokuWork. Direkt nach dem Start erfolgt die Tabelleneinbindung. Dabei dürfen keine anderen Benutzer an der Datenbank angemeldet sein.

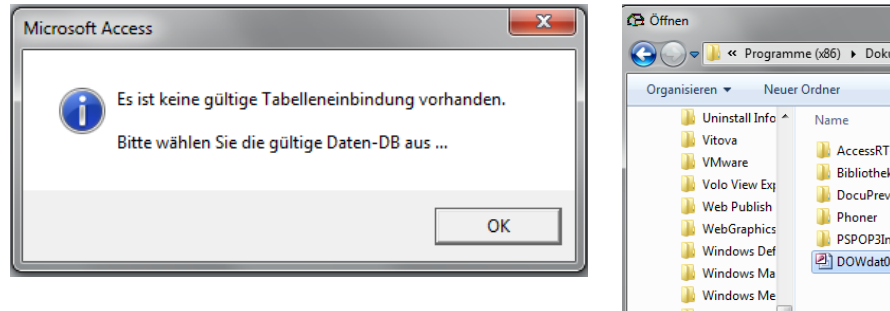

Wählen Sie die Datenbank aus, die anzubinden ist. Üblicherweise ist das bei Einzelbenutzerumgebungen die Datei DOWdat02.mdb im Programmverzeichnis.

| 🔾 🗢 🔰 « Programme                                                                                                    | ≊(x86) ► DokuWork ►                                                                            | <b>▼ 4</b> 9 [                                                    | DokuWork durc                                                                                  | hsuchen                                                                                        | ٩    |
|----------------------------------------------------------------------------------------------------|------------------------------------------------------------------------------------------------|-------------------------------------------------------------------|------------------------------------------------------------------------------------------------|------------------------------------------------------------------------------------------------|------|
| Organisieren 🔻 🛛 Neuer O                                                                                                    | Irdner                                                                                         |                                                                   |                                                                                                | •                                                                                              | 0    |
| <ul> <li>Uninstall Info</li> <li>Vitova</li> <li>VMware</li> <li>Volo View Ex;</li> <li>Web Publish</li> <li>WebGraphics</li> <li>Windows Def</li> </ul> | Name AccessRT-2010<br>Bibliotheken<br>DocuPreview<br>Phoner<br>PSPOP3Inspector<br>DOWdat02.mdb | Änder<br>17.06.<br>20.10.<br>26.06.<br>18.06.<br>10.08.<br>20.10. | rungsdatum<br>2012 19:24<br>2012 09:53<br>2012 09:33<br>2012 15:40<br>2012 09:09<br>2012 09:52 | Typ<br>Dateiordner<br>Dateiordner<br>Dateiordner<br>Dateiordner<br>Dateiordner<br>Microsoft Ac | cess |
| Windows Ma Windows Me Windows NT Windows Pht Windows Pht Comparison Windows Pot                                                                          | me: DOWdat02.mdb                                                                               |                                                                   | OWdat (*.mdb)<br>Öffnen ∣ <del>▼</del>                                                         | Abbrecher                                                                                      | •    |

Anschließend wird das Monitorformat angepasst (hier nicht gezeigt) und die Lizenzdaten sind einzulesen.

| Lizenzinformation                | nen          |                      |
|----------------------------------|--------------|----------------------|
| Kundenname :                     | Update       |                      |
| Kunden-Nr. :                     | 0            | Anzahl User : 10     |
| Lizenz-Nr. :                     | 2009 5       | 135147388166187      |
| Land.:                           | Hessen       | v                    |
| Einstellungen speichern Standard |              |                      |
| X Lizenzieru                     | ng abbrechen | Lizenzdaten einlesen |
|                                  |              |                      |

Wählen Sie die Lizenzdatei aus (ggf. erst aus der Übersendungs-E-Mail auf die Festplatte entpacken).

| Änderungsdatum   | Тур                                                                                                    |
|------------------|----------------------------------------------------------------------------------------------------|
| Änderungsdatum   | Тур                                                                                                    |
|                  |                                                                                                    |
| 17.06.2012 19:24 | Dateiordner                                                                                                    |
| 20.10.2012 09:53 | Dateiordner                                                                                                    |
| 20.10.2012 10:01 | Dateiordner                                                                                                    |
| 26.06.2012 09:33 | Dateiordner                                                                                                    |
| 20.10.2012 10:01 | Dateiordner                                                                                                    |
| 18.06.2012 15:40 | Dateiordner                                                                                                    |
| 10.08.2012 09:09 | Dateiordner                                                                                                    |
| 20.10.2012 10:01 | Dateiordner                                                                                                    |
| 19.05.2012 18:26 | Textdokument                                                                                                    |
|                  |                                                                                                    |
|                  |                                                                                                    |
|                  | 20.10.2012 09:53<br>20.10.2012 10:01<br>26.06.2012 20:33<br>20.10.2012 10:01<br>18.06.2012 15:40<br>10.08.2012 09:09<br>20.10.2012 10:01<br>19.05.2012 18:26 |

An dieser Stelle ist das Aufspielen des Updates abgeschlossen. Dieser Vorgang bis hierhin muss nun auf jedem angeschlossenen Arbeitsplatz ausgeführt werden. Bei einer größeren Anzahl von Arbeitsplätzen gibt es dafür automatisierte Mechanismen.

## <u>Update der Daten-Datenbank :</u>

DokuWork<sup>®</sup>

Bei jedem Versionssprung, z.B. von Version 14.098 auf 14.099 muss die bestehende Daten-Datenbank ebenfalls angepasst werden. Beispielsweise durch Einfügen von neuer Feldern. Ob diese Anpassung notwendig ist, erkennt das System bei einem Programmstart automatisch. Bei einer MS Access basierten Datenhaltung dürfen dabei keine weiteren Arbeitsplätze an der Datenbank angemeldet sein.

| Passwort für Updateberechtigung | ×               |
|---------------------------------|-----------------|
| Bitte Passwort eingeben :       | OK<br>Abbrechen |
| J                               |                 |

Nach Eingabe des Kennworts, das Sie zusammen mit Ihrer Lizenzdatei erhalten haben, wird zuerst (automatisch) eine Datensicherung ausgeführt und danach das Datenbank-Update ausgeführt. Zum Schluss erscheint ein passender Hinweis und das Programm wird automatisch beendet.

| Microsoft Ac | cess 🗾                                             |
|--------------|----------------------------------------------------|
| 1            | Datenbank-Update auf Version 14.098 abgeschlossen. |
|              | ОК                                                 |

Systeme die auf einer MySQL Datenhaltung basieren, können auch mit angemeldeten Benutzern ein Datenbank-Update ausführen. Auf dem Rechner, von dem aus das Update der MySQL Daten-Datenbank ausgeführt wird, muss eine passend konfigurierte Benutzer-DSN für die MySQL Datenbank vorhanden sein.

Üblicherweise ist diese DSN mit DokuWork benannt.

### Benutzerdaten wieder einlesen :

Nach einem erfolgreichem Programm-Update erkannt das System bei einem Programm-Neustart automatisch, wenn auf einem Arbeitsplatz bestehende Benutzereinstellungen wieder eingelesen werden müssen.

| Microsoft A | access                                                                       |
|-------------|------------------------------------------------------------------------------|
| 1           | Es liegt ein Update vor, die Programmeinstellungen werden neu<br>eingelesen. |
|             | Es kommt dabei zu einem mehrfachen Flackern des Bildschirms.                 |
|             | Bitte unterbrechen Sie den laufenden Vorgang nicht 🛛 👭                       |
|             | ОК                                                                           |

Legen Sie dabei fest, ob die individuellen Fensteranpassungen (z.B. Dokument-Vorschaugrößen) beibehalten werden sollen oder nicht.

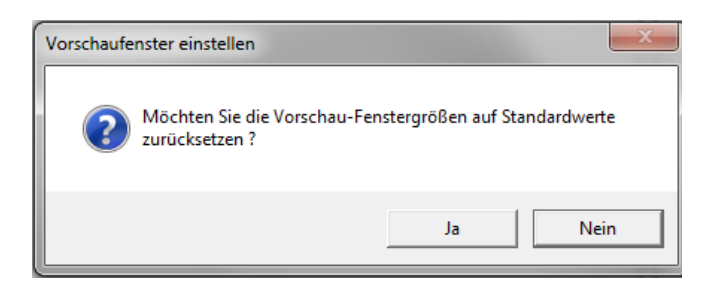

Damit ist das Update vollständig abgeschlossen.

Bensheim, 20.10.2012

**DokuWork**<sup>®</sup>

Stephan Kraft, DokuWork GmbH